## How to Self-Report an Outside Resource Scholarship on CyberBear

1. Log onto CyberBear at <u>www.umt.edu/cyberbear/</u> and select the Login to CyberBear option

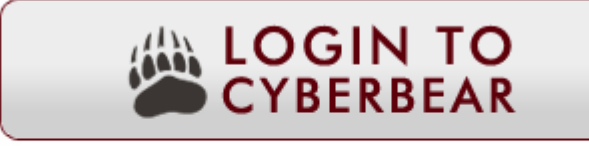

New to CyberBear? Click here for CyberBear login instructions.

2. Log in with your student NetID and Password. Go to CyberBear login instructions if you need assistance logging in.

| N E T I D 🖌 L Ô G I N                            |                           | <ol> <li>Accessibility</li> </ol>                                                                                                    | <b>3</b> 406-243-HELP(4357) |
|--------------------------------------------------|---------------------------|----------------------------------------------------------------------------------------------------|-----------------------------|
| For your security, please close your web browser | when not in use.          |                                                                                                    |                             |
| NetID                                            |                           | CYBER <i>∰</i> BEAR                                                                                                    |                             |
| Password                                         | What is my NetID?         | CyberBear is a secure web application that prov                                                                                                    | ides                        |
| Sign In                                          | i don't know my password! | individual access to student administrative servi<br>academic records, employee job and benefits<br>information, personal information and tools for<br>and advisers to manage class rosters, grading a<br>communication. | faculty<br>nd               |

3. Once logged into CyberBear select 'Financial Aid'

| FOR THE UNIVERSITY OF MON |                  | 44.144        | - ALAMANA |
|---------------------------|------------------|---------------|-----------|
| Personal Information      | Student Services | Financial Aid | Finance   |
| Search                    | Go               |               |           |

**4.** 'Financial Aid', make sure the correct 'Award Year' is selected. If not use the dropdown to select the desired 'Award Year'

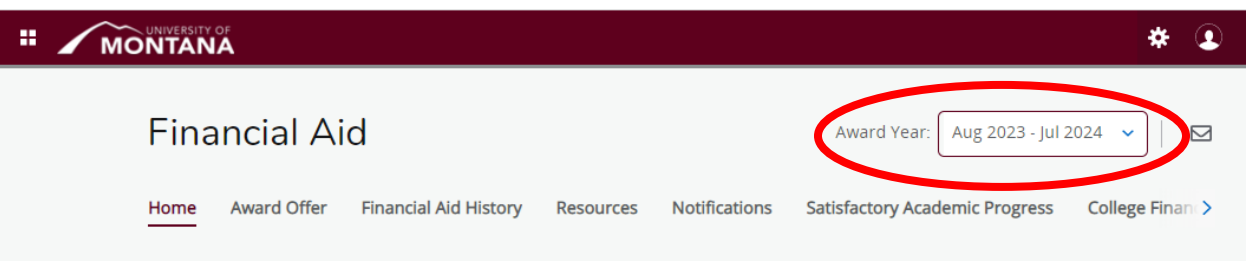

**5.** To Report Outside Resource Information go to 'Award Offer' and scroll down to the bottom of the page. Under Other Resources, you will see the option to 'Add/View Resources'

| # 🖌 I       |                                                                                                    |
|-------------|----------------------------------------------------------------------------------------------------|
|             | Financial Aid       Award Year:       Aug 2023 - Jul 2024          Home       Award Offer       Financial Aid History       Resources       Notifications       Satisfactory Academic Progress       College                                                                                                    |
| Other<br>(j | r Resources ② ^<br>Other Funding/Payment Options<br>Additional funding and payment options are available to cover your remaining costs after the aid accepted<br>above. For more information on these options visit: https://www.umt.edu/finaid/otheroptions/default.php                                                                                                    |
| (i)         | Self Reporting Outside Donor Scholarships<br>Please report any outside donor scholarships (Not from UM or Montana University System (MUS)) below by<br>selecting the Add/View Resource button. Enter the Description (name), term the scholarship is expected to be<br>applied to and term dollar amount. Once submitted the Financial Aid Office will be notified to update your<br>file with the outside donor scholarship information. Additional information for Outside Donor Scholarships<br>can be found on the Financial Aid Office Outside Donor Scholarship webpage.<br>NOTE: If you are receiving a scholarship expected to pay half for the autumn term and half for the spring<br>term please submit two separate entries splitting the scholarship amount in half. |
|             | Add/View Resource                                                                                                    |

6. An Outside Resources, Add New Resources box will automatically pop up.

| (i) To submit new resource       | es, fill out the information below. |        |                                    |
|----------------------------------|-------------------------------------|--------|------------------------------------|
| Description (50 character limit) | Term                                | Amount | Comments (2000<br>character limit) |
|                                  | Select Term V                       |        |                                    |
|                                  | + Add another resource              |        |                                    |

7. Enter the Name of the scholarship under Description, the expected Term the scholarship is for.

|                                                             |            |                                    | × |
|-------------------------------------------------------------|------------|------------------------------------|---|
| Add New Resources ③                                         |            |                                    |   |
| () To submit new resources, fill out the information below. |            |                                    |   |
| Description (50 character limit) Term                       | Amount     | Comments (2000<br>character limit) |   |
| High School Booster Scholarship Autumn Semest V             | \$2,000.00 |                                    |   |
| + Add another resource                                      |            |                                    |   |

- If you don't know if the scholarship is for a single term or will be split between the two semesters you would want to put it in with the Autumn Semester and in the Comments box, put something to the effect of "Scholarship for Full Year".
- Alternativly, if you know the scholarship will be half for Autumn and half for Spring, please insert two entries, one for each semester with half the scholarship amount in each entry.
- You can submit additional entries by selecting the '+ Add another resource' option.

| Description (50 character limit) | Term             | Amount     | Comments (2000<br>character limit) |
|----------------------------------|------------------|------------|------------------------------------|
| High School Booster Scholarship  | Autumn Semest V  | \$2,000.00 |                                    |
| High School Booster Scholarship  | Spring Semeste 🗸 | \$2,000.00 |                                    |
| Elks Foundation Scholarship      | Autumn Semest 🗸  | \$1,000.00 | Scholarship is for full year.      |

**8.** After you have completed your desired resource entries hit 'Submit'. Your Outside Donor Scholarship Resource information will then be sent to the Financial Aid Office to be reviewed.

**9.** Entries in waiting to be reviewed will display in the 'Add/View Resource' box as 'Resources Waiting Review'

| Outside Resources               |                      |            |                               | × |
|---------------------------------|----------------------|------------|-------------------------------|---|
| Resources Waiting Review @      |                      |            |                               |   |
| Description                     | Term                 | Amount     | Comments                      |   |
| High School Booster Scholarship | Autumn Semester 2023 | \$2,000.00 | NA                            |   |
| Elks Foundation Scholarship     | Autumn Semester 2023 | \$1,000.00 | Scholarship is for full year. |   |
| High School Booster Scholarship | Spring Semester 2024 | \$2,000.00 | NA                            |   |

## 10. Once a resource has been reviewed you will see it update to an Existing Resource

| Outside Resources               |                      |                 | ×               |
|---------------------------------|----------------------|-----------------|-----------------|
| Existing Resources              |                      |                 |                 |
| Additional Resource             | Term                 | Expected Amount | Received Amount |
| Elks Foundation Scholarship     | Autumn Semester 2023 | \$1,000.00      | \$0.00          |
| High School Booster Scholarship | Autumn Semester 2023 | \$2,000.00      | \$0.00          |
| High School Booster Scholarship | Spring Semester 2024 | \$2,000.00      | \$0.00          |
|                                 |                      |                 | Total: \$0.00   |

## Note: You will also be able to see it under 'Other Resources' on the 'Award Offer' main page.

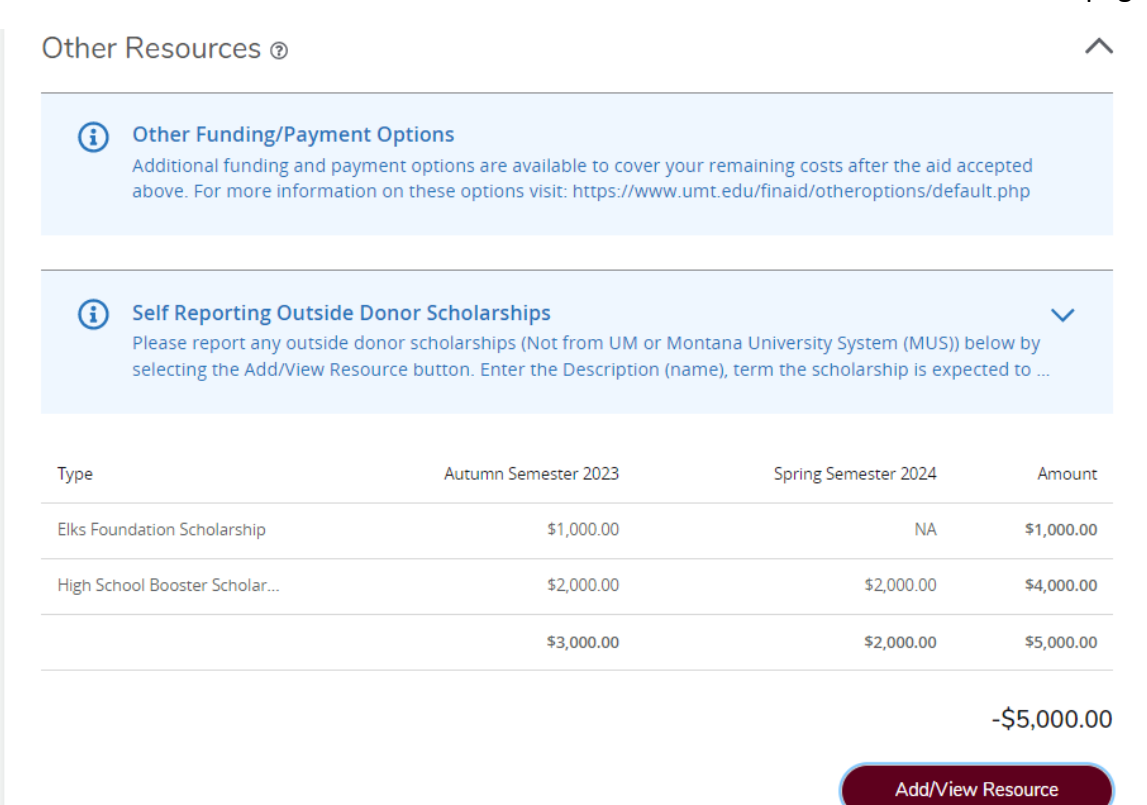